# Cancella avvisi eliminati immagine

### Sommario

| Introduzione                       |
|------------------------------------|
| Requisiti                          |
| Componenti usati                   |
| Premesse                           |
| Metodi di risoluzione dei problemi |
| Reinstalla pacchetto               |
| Elimina criterio                   |
| Modifica versione pacchetto        |
| Informazioni correlate             |
|                                    |

### Introduzione

In questo documento vengono descritti tre metodi per cancellare gli avvisi eliminati dall'immagine nel dominio di Unified Computing System Manager.

# Requisiti

Cisco raccomanda la conoscenza dei seguenti argomenti:

• Dominio UCSM (Unified Computing System Manager Domain).

# Componenti usati

- UCS Manager.
- Gestire i criteri in UCSM.

Le informazioni discusse in questo documento fanno riferimento a dispositivi usati in uno specifico ambiente di emulazione. Su tutti i dispositivi menzionati nel documento la configurazione è stata ripristinata ai valori predefiniti. Se la rete è operativa, valutare attentamente eventuali conseguenze derivanti dall'uso dei comandi.

### Premesse

I messaggi di errore relativi all'immagine eliminata sono causati dalla rimozione dei pacchetti del firmware ancora referenziati all'interno di un pacchetto del firmware host.

| T Filter Ty Adv   | vanced Filter + Export  | B Print Hide Fault Detail | is .                                       |                      |                          | 0                    |
|-------------------|-------------------------|---------------------------|--------------------------------------------|----------------------|--------------------------|----------------------|
| Severity          | Code                    | ID                        | Affected object                            | Cause                | Last Transition          | Description          |
| v                 | F0436                   | 66868901                  | org-root/fw-host-pa                        | image-deleted        | 2023-11-16T16:09:20      | adaptor image with v |
| v                 | F0436                   | 66868899                  | org-root/fw-host-pa                        | image-deleted        | 2023-11-16T16:09:20      | adaptor image with v |
| v                 | F0436                   | 66868897                  | org-root/fw-host-pa                        | image-deleted        | 2023-11-16T16:09:20      | adaptor image with v |
| V                 | F0436                   | 66868895                  | org-root/fw-host-pa                        | image-deleted        | 2023-11-16T16:09:20      | adaptor image with v |
| Total: 104 Select | Envise<br>ted: 1        | reesses                   | © (1) 2 3                                  | image_deleted<br>6 ② | 2022.11.16T16.00-2/      | 10   25   50   All → |
| Details           |                         |                           |                                            |                      |                          |                      |
| Summary           |                         | Properties                |                                            |                      |                          | 2                    |
| Severity          | : V Major/None          | Affected of               | ject : org-root/w-hoster<br>M84-4P adaptor | ack-test_HFF/pack-in | nage-Cisco Systems Inc U | CSB-VIC-             |
| Last Transitio    | n : 2023-11-16T16:09:20 | Z Description             | : adaptor image with<br>5.2(3e) is deleted | vendor Cisco System  | s Inc, model UCS8-VIC-M8 | 4-4P and version     |
| Actions           |                         | ID                        | 66868901                                   | Type                 | : managen                | nent                 |
| Acknowledge       | Fault                   |                           |                                            |                      |                          | ····· ·              |

### Metodi di risoluzione dei problemi

### Reinstalla pacchetto

Passaggio 1. Scaricare il bundle software da software.cisco.com.

Passaggio 2. Per visualizzare l'errore eliminato dall'immagine, passare alla scheda Apparecchiature > Errori e selezionare l'avviso.

| Filters    | $\otimes$ | ▼ Filter ▼/ Ad   | vanced Filter 🛉 Export   🖶 Pi | int Hide Fault Details |                                          |                        |                                           |                                            |
|------------|-----------|------------------|-------------------------------|------------------------|------------------------------------------|------------------------|-------------------------------------------|--------------------------------------------|
| Severity   | 75 ^      | Severity         | Code                          | ID                     | Affected object                          | Cause                  | Last Transition                           | Description                                |
| Show All   |           | V                | F0436                         | 66868901               | org-root/fw-host-pa                      | image-deleted          | 2023-11-16T16:09:2(                       | adaptor image with v                       |
| Critical   |           | v                | F0436                         | 66868899               | org-root/fw-host-pa                      | image-deleted          | 2023-11-16T16:09:20                       | adaptor image with v                       |
| V Major    |           | v                | F0436                         | 66868897               | org-root/fw-host-pa                      | image-deleted          | 2023-11-16T16:09:20                       | adaptor image with v                       |
| Minor      |           | v                | F0436                         | 66868895               | org-root/fw-host-pa                      | image-deleted          | 2023-11-16T16:09:20                       | adaptor image with v                       |
| Info Info  |           | Total: 104 Selec | EDAGE                         | 60993933               | © 1 2 3                                  | imanawrlalatart<br>6 🛞 | 20.22-11-121216-00-26                     | board-controller ima<br>10   25   50   All |
| Condition  |           | Details          |                               |                        |                                          |                        | The name of host                          | firmware<br>deleted                        |
| Soaking    |           | Summary          |                               | Properties             |                                          |                        | image                                     |                                            |
| Suppressed |           | Severity         | : 🔻 Major/None                | Affected obje          | ect : org-root (w-host-pu                | ack-test_HFP/ ac       | k-image-Cisco Systems Inc UC              | SB-VIC-                                    |
| All        | 73        | Last Transitio   | n: 2023-11-16T16:09:20Z       | Description            | adaptor image with<br>5.2(3e) is deleted | vendor Cisco Sys       | tems <sup>1</sup> Inc, model UCSB-VIC-M84 | I-4P and version                           |
| ✓ Generic  |           | Actions          |                               | ID                     | : 66868901                               | Тур                    | e : managen                               | ient                                       |

Passaggio 3. Spostarsi nella scheda Apparecchiature > Gestione firmware > Attività di download, quindi fare clic su Aggiungi nella parte inferiore della schermata per scaricare il bundle.

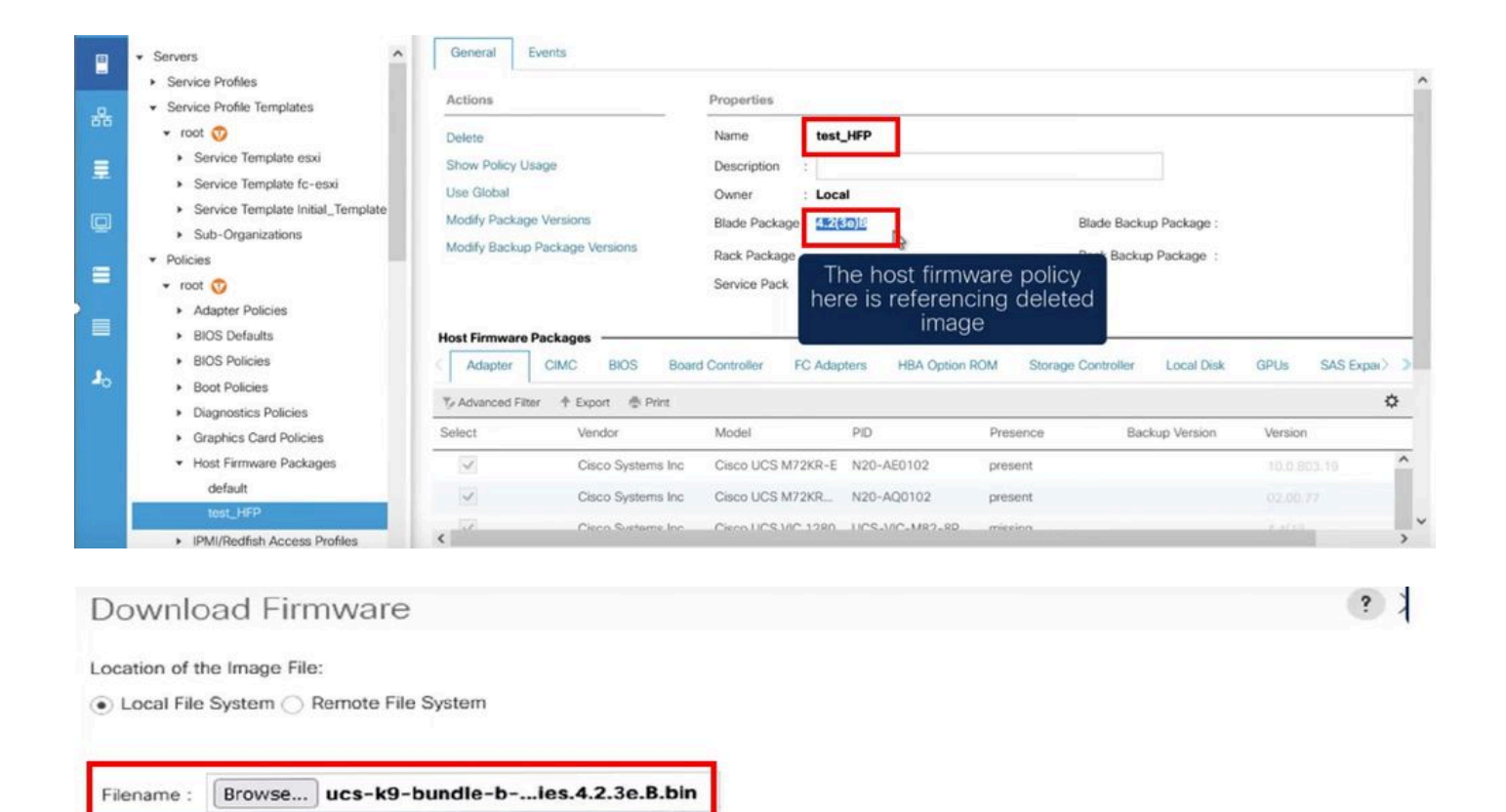

Re-download the package

### Elimina criterio

Passaggio 1. Passare al criterio specifico a cui fa riferimento l'oggetto interessato.

| Filters            | $\otimes$ | TFilter Ty Ac    | Ivanced Filter 🕆 Export 👘 | Print Hide Fault Details |                                                                 |                                                                        |                                                  | *                       |
|--------------------|-----------|------------------|---------------------------|--------------------------|-----------------------------------------------------------------|------------------------------------------------------------------------|--------------------------------------------------|-------------------------|
| Severity           | 75 ^      | Severity         | Code                      | ID                       | Affected object                                                 | Cause                                                                  | Last Transition                                  | Description             |
| Show All           |           | v                | F0436                     | 66863594                 | org-root/fw-host-pa                                             | image-deleted                                                          | 2023-11-16T14:24:16                              | storage-controller im   |
| Critical           |           | v                | F0276                     | 65282558                 | sys/switch-A/slot-2/                                            | link-down                                                              | 2023-10-05T15:23:05                              | ether port 2/8 on fab   |
| Major              |           | v                | F0277                     | 65282557                 | sys/switch-A/slot-2/                                            | port-failed                                                            | 2023-10-05T15:23:05                              | ether port 2/6 on fab   |
| Warning            |           | v                | F0276                     | 65282556                 | sys/switch-A/slot-2/                                            | link-down                                                              | 2023-10-05T15:23:05                              | ether port 2/5 on fab   |
| Info               |           | v                | E0374                     | 65269297                 | evelowitch. Almen. 9                                            | an in mant-innnarshla                                                  | 2022-10-05T11-50-45                              | Druccar crumhir 7 in Fa |
| Condition          |           | Total: 30 Select | ed: 1                     |                          | © (1) 2 ©                                                       | Image-                                                                 | deleted faults                                   | with 25   50   All -    |
| Cleared            |           | Details          |                           |                          | ****                                                            | the nam                                                                | e of host firm                                   | ware                    |
| Soaking            |           | Summary          |                           | Properties               |                                                                 |                                                                        | policy                                           |                         |
| Suppressed         |           | Severity         | : 👽 Major/None            | Affected object          | t : org-root fw-host-p                                          | ack-4.11c/pack-image-l                                                 | SI Logic Symbios Logic                           | LSI MegaRAID            |
| Category<br>All    | 75        | Last Transitio   | on: 2023-11-16T14:24:16Z  | Description              | SAS 2208 ROMBISTO<br>storage-controller in<br>SAS 2208 ROMB and | rage-controller<br>mage with vendor LSI Lo<br>I version 23.33.1-0058[5 | gic Symbios Logic, mod<br>.49.03.0 NA is deleted | el LSI MegaRAID         |
| Generic     Server |           | Acknowledge      | Fault                     |                          | : 66863594                                                      | Туре                                                                   | : managen                                        | nent                    |

Passaggio 2. Spostarsi nella scheda Server > Criteri > Pacchetti firmware host e selezionare il criterio interessato.

Passaggio 3. In base al criterio selezionato in precedenza, fare clic su "Mostra utilizzo del criterio" per confermare che il criterio non è utilizzato dai profili di servizio o dai modelli correnti.

|                | Servers                                                                                                    | General Event                                                                                    |                                                             |                                                                                |                                        |                           |                                              |                    |           |        |
|----------------|----------------------------------------------------------------------------------------------------|--------------------------------------------------------------------------------------------------|-------------------------------------------------------------|--------------------------------------------------------------------------------|----------------------------------------|---------------------------|----------------------------------------------|--------------------|-----------|--------|
| *              | <ul> <li>Service Profiles</li> <li>Service Profile Templates</li> <li>Policies</li> <li>root  <ul> <li>Adapter Policies</li> <li>BIOS Defaults</li> <li>BIOS Policies</li> <li>Boot Policies</li> <li>Diagnostics Policies</li> </ul> </li> </ul> | Actions<br>Delete<br>Show Policy Usage<br>Use Global<br>Modify Package Ver<br>Modify Backup Pack | aions<br>age Versions                                       | Properties Name : 4.1 Description : Owner Blade Pack Rack Packa Service Pack : | sure that this<br>not being u          | policy is<br>Ised         | ade Backup Package :<br>ick Backup Package : |                    |           | _      |
|                | <ul> <li>Graphics Card Policies</li> <li>Host Firmware Packages</li> </ul>                                                                                                    | Host Firmware Pack                                                                               | ages                                                        |                                                                                |                                        |                           |                                              |                    |           | _      |
| J <sub>o</sub> | 4.11c<br>default<br>test_HFP<br>> IPMI/Redfsh Access Profiles                                                                                                    | Adapter Cil                                                                                      | AC BIOS Boar<br>texport @ Print<br>Vendor                   | rd Controller FC Ada<br>Model                                                  | PID HBA Option F                       | ROM Storage (<br>Presence | Controller Local Disk<br>Backup Version      | GPUs S             | SAS Expar | ¢      |
|                | KVM Management Policies     Local Disk Config Policies     Maintenance Policies     Management Firmware Packages                                                                                                    | <                                                                                                | Cisco Systems Inc<br>Cisco Systems Inc<br>Cisco Sustems Inc | Cisco UCS M72KR-E<br>Cisco UCS M72KR_<br>Cisco UCS VIC 1280                    | N20-AE0102<br>N20-AQ0102<br>UCS-MR2-RD | N/A<br>N/A                |                                              | <not set=""></not> | *<br>*    | ^<br>~ |

| tes listed in the table below. |
|--------------------------------|
| tes listed in the table below. |
|                                |
|                                |
| Overall Status Server          |
|                                |

#### Passaggio 4. Selezionare Elimina.

| <b>.</b>       |                                                                   | Servers / Poli               | icies / root / Host Firmware        | P / 4.11c          |                                                                                                    |             |                 |
|----------------|-------------------------------------------------------------------|------------------------------|-------------------------------------|--------------------|----------------------------------------------------------------------------------------------------|-------------|-----------------|
| 2              | Service Profiles                                                  |                              |                                     |                    |                                                                                                    |             |                 |
| 器              | <ul> <li>Service Profile Templates</li> <li>Policies</li> </ul>   | Delete                       |                                     | Name : 4           | l.11c                                                                                                    |             |                 |
| ₽              | <ul> <li>root ①</li> <li>Adapter Policies</li> </ul>              | Show Policy<br>Use Global    | Usage                               | Description :      | ocal                                                                                                    |             |                 |
| Q              | <ul> <li>BIOS Defaults</li> <li>BIOS Policies</li> </ul>          | Modify Packa<br>Modify Backa | age Versions<br>up Package Versions | Blade Package :    | a) and a large state of the state of the sta |             | Blade Backup Pa |
| =              | Boot Policies     Diagnostics Policies     Graphics Card Policies | Pight-clip                   | k and                               | Service Pack :     |                                                                                                    |             | наск васкор Рас |
|                | Host Firmware Packages                                            | delete p                     | olicy                               |                    |                                                                                                    |             |                 |
| J <sub>o</sub> | 4.11c Copy<br>default Copy XML                                    | Adapter                      | CIMC BIOS Boar                      | d Controller FC A  | dapters HBA Option                                                                                                    | ROM Storage | Controller L    |
|                | IPMI/Redfish Acc Delete                                           | Select                       | Vendor                              | Model              | PID                                                                                                    | Presence    | Backup          |
|                | KVM Management Relieve                                            |                              | Cisco Systems Inc                   | Cisco UCS M72KR    | R-E N20-AE0102                                                                                                    | N/A         |                 |
|                | <ul> <li>Local Disk Config Policies</li> </ul>                    |                              | Cisco Systems Inc                   | Cisco UCS M72KR    | R N20-AQ0102                                                                                                    | N/A         |                 |
|                | Maintenance Policies     Management Firmware Packages             | <                            | Ciero Svetame Ion                   | Cierco LICS V/C 12 | R0_1105-1/0-MR2-80                                                                                                    | N/A         | _               |

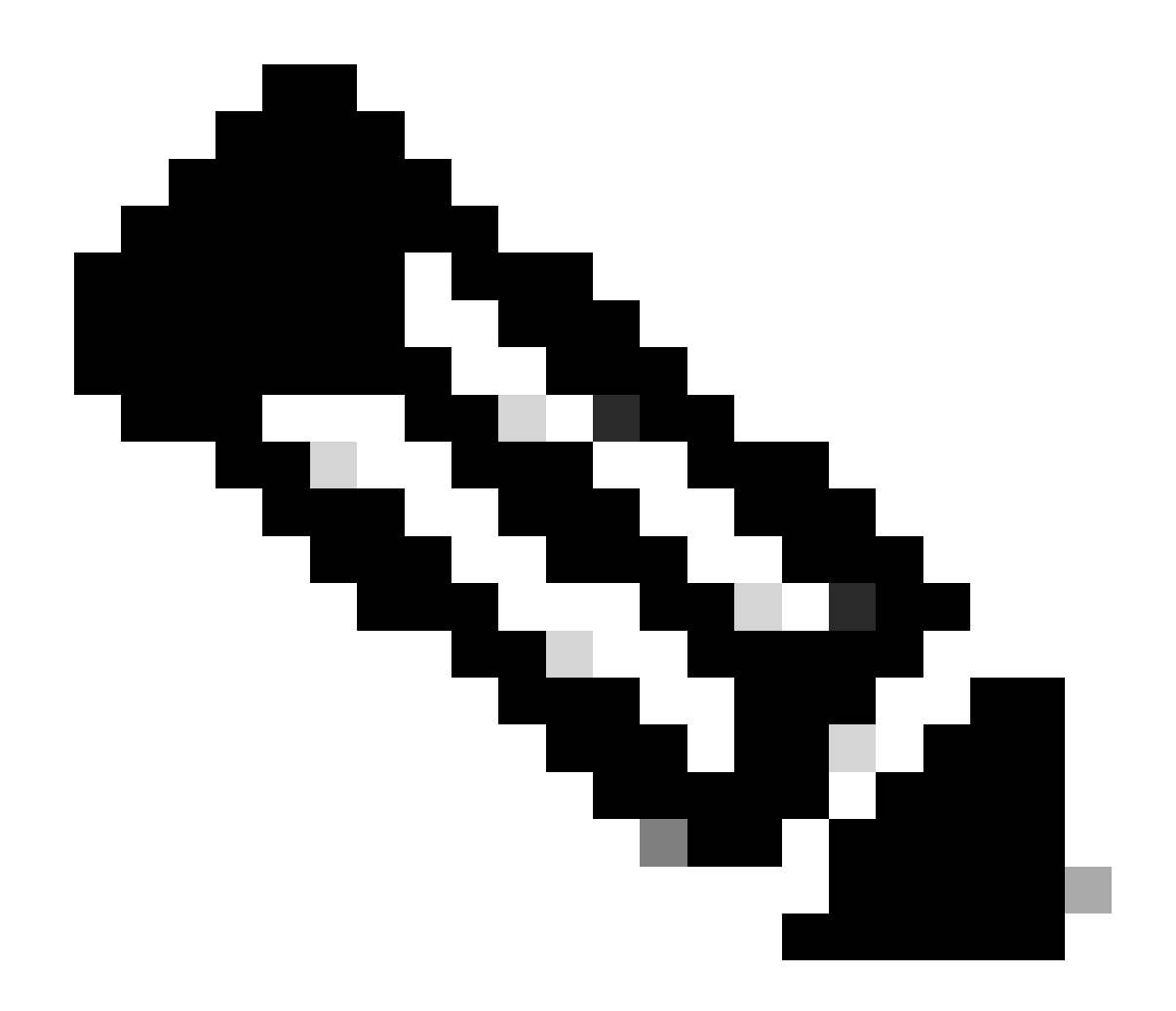

Nota: è buona norma verificare che la versione del pacchetto non sia attualmente in uso in alcun modello di profilo del servizio selezionando mostra utilizzo criteri. Se non è in uso, procedere con l'eliminazione del criterio facendo clic con il pulsante destro del mouse su di esso e selezionando elimina.

### Modifica versione pacchetto

Passaggio 1. Spostarsi nella scheda Server > Criteri > Pacchetti firmware host > Nel riquadro di destra selezionare il criterio interessato, quindi fare clic su Info (Informazioni).

|     | - Second                                         | Host Firmware Pac | kages                  |        |                    |          |         |    |
|-----|--------------------------------------------------|-------------------|------------------------|--------|--------------------|----------|---------|----|
| -   | Service Profiles                                 | + - 🏷 Advanc      | ed Filter 🔶 Export 💮 P | rint   |                    |          |         | \$ |
| .0. | Service Profile Templates                        | Name              | Туре                   | Vendor | Model              | Presence | Version |    |
| 00  |                                                  | ▶ 4.11c           |                        |        |                    |          |         |    |
| =   | 👻 root 🥎                                         | dafault           |                        |        |                    |          |         |    |
|     | <ul> <li>Adapter Policies</li> </ul>             | Ochaun            |                        |        |                    |          |         |    |
| -   | <ul> <li>BIOS Defaults</li> </ul>                | test_HFP          |                        |        |                    |          |         |    |
| 9   | <ul> <li>BIOS Policies</li> </ul>                |                   |                        |        |                    |          |         |    |
|     | <ul> <li>Boot Policies</li> </ul>                |                   |                        |        |                    |          |         |    |
|     | <ul> <li>Diagnostics Policies</li> </ul>         |                   |                        |        |                    |          |         |    |
|     | <ul> <li>Graphics Card Policies</li> </ul>       |                   |                        |        |                    |          |         |    |
|     | <ul> <li>Host Firmware Packages</li> </ul>       |                   |                        |        |                    |          |         |    |
| -   | 4.11c                                            |                   |                        |        |                    |          |         |    |
| 40  | default                                          |                   |                        |        |                    |          |         |    |
|     | test_HFP                                         |                   |                        |        |                    |          |         |    |
|     | <ul> <li>IPMI/Redfish Access Profiles</li> </ul> |                   |                        |        |                    |          |         |    |
|     | <ul> <li>KVM Management Policies</li> </ul>      |                   |                        |        |                    |          |         |    |
|     | <ul> <li>Local Disk Config Policies</li> </ul>   |                   |                        | (+) A  | dd 🖲 Delete 🔘 jafo |          |         |    |
|     | <ul> <li>Maintenance Policies</li> </ul>         |                   |                        |        | 0                  |          |         |    |
|     | Management Firmware Packages                     |                   |                        |        |                    |          |         |    |

Passaggio 2. Nell'ambito del criterio interessato selezionato in precedenza, fare clic su "Mostra utilizzo criterio" per confermare che nessun profilo o modello di servizio sta utilizzando questo criterio.

| Hete Name : 4.11c   Dorsy Policy Usage Description :   Description :                                                                                                    |                 |                                                                                                    | Properties               |                    |                      |                |                 |         |
|----------------------------------------------------------------------------------------------------|-----------------|----------------------------------------------------------------------------------------------------|--------------------------|--------------------|----------------------|----------------|-----------------|---------|
| Description   te Global   Owner   todify Package Versions   Description   Description   Description   Cily Package Versions     Blade Package   Adapter   CilwC   BlOS   Board Controller   FC Adapters   HBA Option ROM   Storage Controller   Local Disk   Glisco Systems Inc   Cisco UCS M72KR-Q   N20-AE0102   present   Otisco Systems Inc   Cisco UCS M72KR-Q   N20-AE0102   present   Ocisco Systems Inc   Cisco UCS M72KR-Q   N20-AE0102   present   Ocisco Systems Inc   Cisco UCS VIC 1280   UCS-VIC-M82-8P   missing   Cisco Expansion   Cisco Cisco UCS VIC 1280   UCS-VIC-M82-8P   missing     OK                                                                                                    | Pelete          |                                                                                                    | Name : 4.11c             |                    |                      |                |                 |         |
| ee Global Owner : Local   bdify Package Versions Blade Package : 4.1(1c)B   Rack Package : Service Pack :     Adapter CIMC BIOS   Boord Controller   FC Adapter HBA Option ROM   Storage Controller Local Disk   Get Vendor   Model PID   Presence Backup Version   Version Version Vers                                                                                                    | how Policy Un   | ige                                                                                                    | Description :            |                    |                      | ]              |                 |         |
| balfy Package Versions Blade Package : 4.1(tc)B<br>Rack Package Versions Rack Package :<br>Service Pack :<br>Adapter CIMC BIOS Board Controller FC Adapters HBA Option ROM Storage Controller Local Disk GPUs SAS Expander ><br>Advanced Filter * Export Print FC Adapters HBA Option ROM Storage Controller Local Disk GPUs SAS Expander ><br>Advanced Filter * Export Print FC Model PID Presence Backup Version Version<br>Cisco Systems Inc Cisco UCS M72KR-E N20-AE0102 present 10.0.803.19<br>Cisco Systems Inc Cisco UCS M72KR-Q N20-AQ0102 present 02.00277<br>Cisco Systems Inc Cisco UCS VIC 1280 UCS-VIC-M82-8P missing 4.4(te)<br>Cisco Systems Inc Cisco UCS VIC 1280 UCS-VIC-M82-8P missing 4.4(te)                                                                                                    | Ise Global      |                                                                                                    | Owner : Local            |                    |                      |                |                 |         |
| Adapter       CIMC       BIOS       Board Controller       FC Adapters       HBA Option ROM       Storage Controller       Local Disk       CPUs       SASE Expander >         Advanced Filter       * Export       * Print       -       -       -       -       -       -       -       -       -       -       -       -       -       -       -       -       -       -       -       -       -       -       -       -       -       -       -       -       -       -       -       -       -       -       -       -       -       -       -       -       -       -       -       -       -       -       -       -       -       -       -       -       -       -       -       -       -       -       -       -       -       -       -       -       -       -       -       -       -       -       -       -       -       -       -       -       -       -       -       -       -       -       -       -       -       -       -       -       -       -       -       -       -       -       -       -       -       -                                                                                                    | fodify Package  | Versions                                                                                                    | Blade Package : 4.1(1c)B | Er                 | nsure that this      | policy is not  |                 |         |
| Adapter       CIMC       BIOS       Board Controller       FC Adapters       HBA Option ROM       Storage Controller       Local Disk       GPUs       SAS Expander >         Advanced Filter       * Export       * Print       *       *       *       *       *       *       *       *       *       *       *       *       *       *       *       *       *       *       *       *       *       *       *       *       *       *       *       *       *       *       *       *       *       *       *       *       *       *       *       *       *       *       *       *       *       *       *       *       *       *       *       *       *       *       *       *       *       *       *       *       *       *       *       *       *       *       *       *       *       *       *       *       *       *       *       *       *       *       *       *       *       *       *       *       *       *       *       *       *       *       *       *       *       *       *       *       *       *                                                                                                    | Addify Backup F | ackage Versions                                                                                                 | Rack Package :           |                    | being u              | sed            |                 |         |
| Adapter       CIMC       BIOS       Board Controller       FC Adapters       HBA Option ROM       Storage Controller       Local Disk       GPUs       SAS Expander >         Advanced Filter       Ite Export       Ite Print       Ite Print       It                                                                                                    |                 |                                                                                                    | Service Pack :           |                    |                      |                |                 |         |
| Adapter       CIMC       BIOS       Board Controller       FC Adapters       HBA Option ROM       Storage Controller       Local Disk       GPUs       SAS Expander >         Advanced Filter       Image: Controller       Image: Controller       Image: Controller       Local Disk       GPUs       SAS Expander >         Advanced Filter       Image: Controller       Image: Controller       Image: Controller       Local Disk       GPUs       SAS Expander >         Advanced Filter       Image: Controller       Model       PID       Presence       Backup Version       Version         Image: Controller       Cisco Systems Inc       Cisco UCS M72KR-Q       N20-AQ0102       present       02.00.77         Image: Conceller       Cisco Systems Inc       Cisco UCS VIC 1280       UCS-VIC-M82-8P       missing       4.4(1e)                                                                                                    |                 |                                                                                                    |                          |                    |                      |                |                 |         |
| Advanced Filter * Export * Print   Advanced Filter * Export * Print  Advanced Filter * Export * Print  Advanced Filter * Print  Advanced Filter * Print  Advanced * Print * Print  Advanced * Print * Print  Advanced * Print * Print * Pr | Adapter         | CIMC BIOS Boar                                                                                                  | rd Controller FC Adapt   | ers HBA Option ROM | M Storage Controller | Local Disk     | GPUs SAS Expans | ter > ) |
| Verdor     Model     PID     Presence     Backup Version     Version       Image: Clisco Systems Inc     Clisco UCS M72KR-E     N20-AE0102     present     10.0.803.19       Image: Clisco Systems Inc     Clisco UCS M72KR-Q     N20-AQ0102     present     02.00.77       Image: Clisco Systems Inc     Clisco UCS VIC 1280     UCS-VIC-M82-8P     missing     4.4(1c)                                                                                                    | Advanced Filter | 🕈 Export 🖷 Print                                                                                                |                          |                    |                      |                |                 | ₽       |
| Cisco Systems Inc         Cisco UCS M72KR-E         N20-AE0102         present         10.0.803.19           Cisco Systems Inc         Cisco UCS M72KR-Q         N20-AQ0102         present         02.00.77           Cisco Systems Inc         Cisco UCS VIC 1280         UCS-VIC-M82-8P         missing         4.4(1c)                                                                                                    | lect            | Vendor                                                                                                    | Model                    | PID                | Presence             | Backup Version | Version         |         |
| Cisco Systems Inc       Cisco UCS M72KR-Q       N20-AQ0102       present       02.00.77         Cisco Systems Inc       Cisco UCS VIC 1280       UCS-VIC-M82-8P       missing       4.4(1c)         OK       Cancel       Here                                                                                                    | ~               | Cisco Systems Inc                                                                                               | Cisco UCS M72KR-E        | N20-AE0102         | present              |                | 10.0.803.19     | -       |
| Cisco Systems Inc Cisco UCS VIC 1280 UCS-VIC-M82-8P missing 4.4(1c)                                                                                                    | ~               | Cisco Systems Inc                                                                                               | Cisco UCS M72KR-Q        | N20-AQ0102         | present              |                |                 |         |
| OK Cancel He                                                                                                    | ~               | Cisco Systems Inc                                                                                               | Cisco UCS VIC 1280       | UCS-VIC-M82-8P     | missing              |                | 4.4(1c)         |         |
| OK Cancel He                                                                                                    |                 |                                                                                                    |                          |                    |                      |                |                 |         |
|                                                                                                    |                 |                                                                                                    |                          |                    |                      | ОК             | Cancel          | Help    |
|                                                                                                    |                 |                                                                                                    |                          |                    |                      |                |                 |         |
|                                                                                                    |                 | Profiles/Ten                                                                                                    | nplates Inclu            | ding 4.11c         |                      |                |                 |         |
| ervice Profiles/Templates Including 4.11c                                                                                                    | Service         | the second second second second second second second second second second second second second second second se |                          | 0                  |                      |                |                 |         |
| Service Profiles/Templates Including 4.11c                                                                                                    | Service         |                                                                                                    |                          |                    |                      |                |                 |         |
| Service Profiles/Templates Including 4.11c                                                                                                    | Service         |                                                                                                    |                          |                    |                      |                |                 |         |
| Service Profiles/Templates Including 4.11c                                                                                                    | Service Pr      | ofiles/Templates                                                                                                |                          |                    |                      |                |                 |         |
| Service Profiles/Templates Including 4.11c                                                                                                    | Service Pr      | ofiles/Templates                                                                                                |                          |                    |                      |                |                 |         |

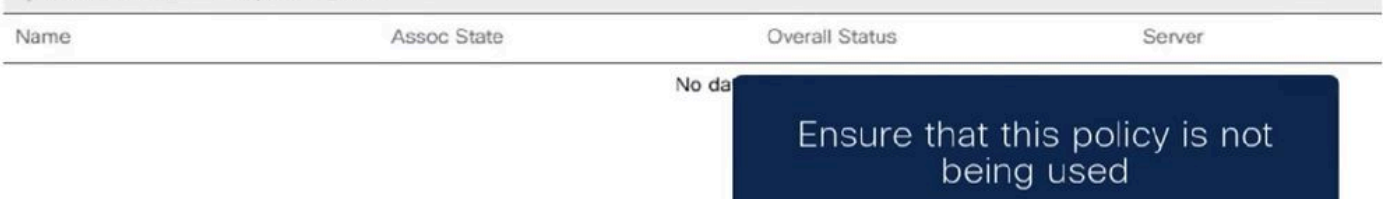

Passaggio 3. Selezionare "Modifica versioni package" e rimuovere o sostituire il bundle del blade o del rack a cui fa riferimento, quindi scegliere "Applica" per salvare le modifiche.

| Properties for: 4.11                                      | Modify Package Versions                                                                                       | ×                                                                 |
|-----------------------------------------------------------|----------------------------------------------------------------------------------------------------|-------------------------------------------------------------------|
| General Events                                            | Blade Package :                                                                                               |                                                                   |
| Actions                                                   | Rack Package : <a href="https://www.selfacture.com">https://www.selfacture.com</a><br>Service Pack : 4.1(3b)B |                                                                   |
| Delete<br>Show Policy Usage<br>Use Global                 | The images from Service Pack will take preceden<br>Excluded Components:                                       | ce over the images from Blade or Rack Package                     |
| Modify Package Versions<br>Modify Backup Package Versions | Adapter BIOS Board Controller CIMC FC Adapters Flex Flash Controller                                          | Set it to <not set=""> or to the correct version that exist</not> |
| Adapter CIMC BIOS                                         | GPUs<br>HBA Option ROM                                                                                        | GPUs SA                                                           |
| Vendor Vendor                                             | Host NIC<br>Host NIC Option ROM                                                                               | Version                                                           |
| Cisco Sys                                                 | NVME Mswitch Firmware                                                                                         | 10.0.803                                                          |
| Cisco Sys                                                 | < >                                                                                                    | 02.00 73                                                          |
| Cisco Sys                                                 |                                                                                                    |                                                                   |
|                                                           | C                                                                                                    | OK Cancel Help Can                                                |

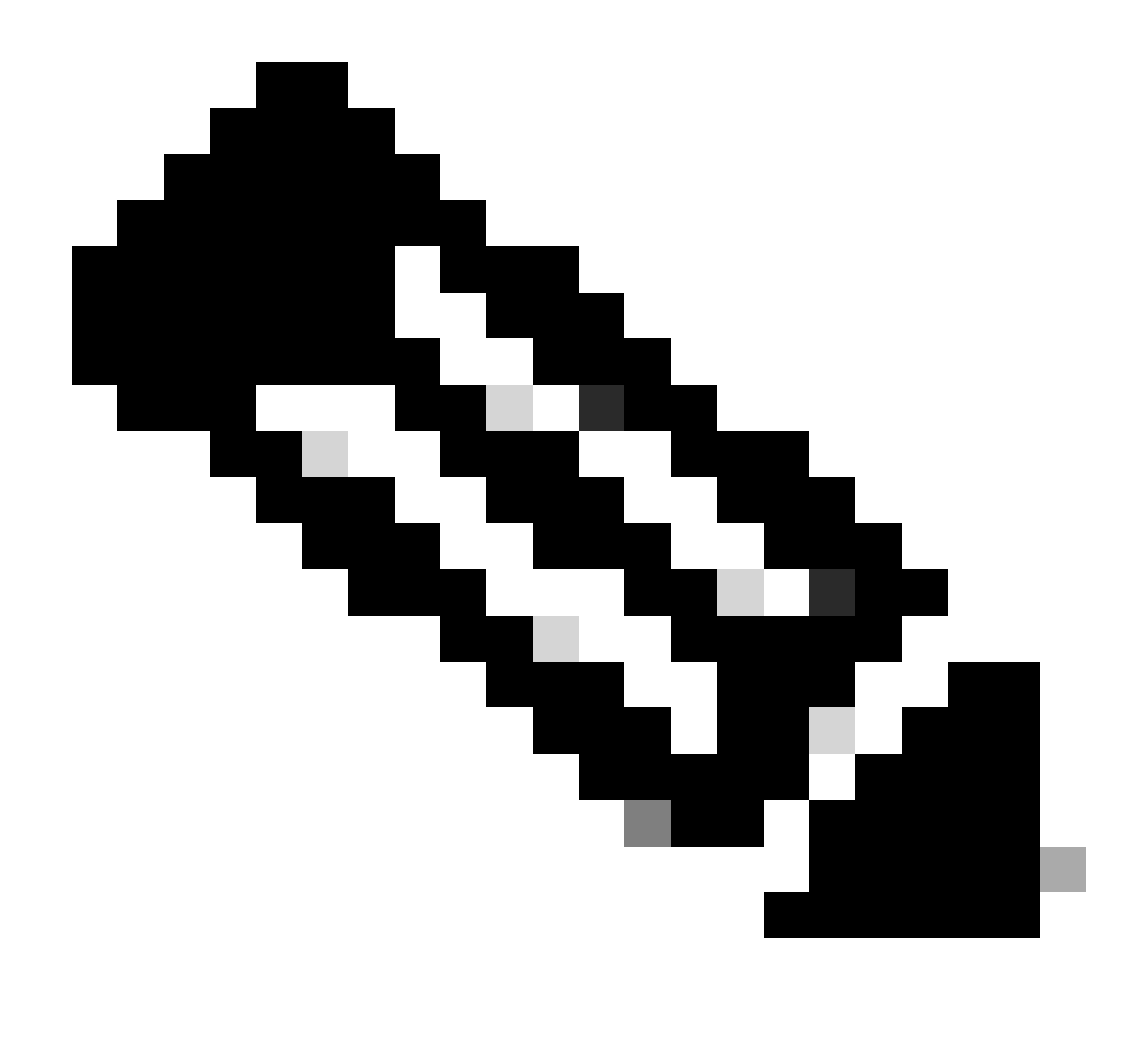

Nota: le procedure di risoluzione dei problemi descritte in precedenza non comportano l'interruzione delle attività.

### Informazioni correlate

Cancella video avvisi "Immagine eliminata"

Gestione di pacchetti firmware host

software.cisco.com

#### Informazioni su questa traduzione

Cisco ha tradotto questo documento utilizzando una combinazione di tecnologie automatiche e umane per offrire ai nostri utenti in tutto il mondo contenuti di supporto nella propria lingua. Si noti che anche la migliore traduzione automatica non sarà mai accurata come quella fornita da un traduttore professionista. Cisco Systems, Inc. non si assume alcuna responsabilità per l'accuratezza di queste traduzioni e consiglia di consultare sempre il documento originale in inglese (disponibile al link fornito).